2016.01.18 改正

## 正誤表 キットで学ぶ!シリーズ No.O3 ARM チャレンジャー応用編 Texas Instruments 版

| ページ                         | 誤                                                                                                    | ΤĒ                                                                                                    |  |
|-----------------------------|----------------------------------------------------------------------------------------------------|----------------------------------------------------------------------------------------------------|--|
| P5                          | 表のタイトル<br>Stellaris LM3S9862のスペック<br>メモリ Flash(KB) 256<br>SRAM(KB) 64                                                                                                    | Stellaris LM3S8962のスペック           メモリ         Flash(KB)         256           SRAM(KB)         64                                                                                                    |  |
| P29                         | 3. プロジェクトにファイルを追加の②<br>StellarisWareのバージョンによってディレク<br>トリとファイル名が異なる場合があります。<br>STEP 02 の2でインストールした                                                                                                    | こちらの場合,以後すべてのdriverlib.a は<br>driverlib-cm3.a に読み替えてご対応くださ<br>い。<br>STEP 02 の2でインストールした                                                                                                    |  |
|                             | StellarisWare から「 <u>driverlib.a</u> 」を指定し<br>て追加します。<br>「 <u>driverlib.a</u> 」は C:¥StellarisWare¥driverlib¥<br><u>ewarm</u> ¥Exe にあり,選択画面で表示されない<br>場合はファイルの種類を「すべてのファイル<br>」に変更すると表示されます。                                                                                                    | StellarisWare から「 <u>driverlib-cm3.a」</u> を<br>指定して追加します。<br>「 <u>driverlib-cm3.a」</u> は C:¥StellarisWare¥<br>driverlib¥ewarm-cm3¥Exe にあり,選択画面で<br>表示されない場合はファイルの種類を「すべ<br>てのファイル」に変更すると表示されます。                                                                                 |  |
| ページ                         |                                                                                                    |                                                                                                    |  |
| P23<br><mark>v2.89</mark> - | <ul> <li>uC/OS-IIのバージョンが V2.84 から V2.89 に更新されていますが、<br/>既に V2.84 で環境構築済みの方は、本正誤表で V2.89 が付いている変更の対応は不要です。</li> <li>uC/OS-IIのダウンロード URL は下記に変更となりました。</li> <li>http://micrium.com/downloadcenter/download-results/?searchterm=hm-texas-instruments&amp;supported=true</li> </ul>                                      |                                                                                                    |  |
|                             |                                                                                                    |                                                                                                    |  |
|                             | PDF でご覧の方は上記 URL をクリックすれば該当ページへ<br>ジャンプできます。<br>紙媒体でご覧の方は, http://micrium.com/downloadcenter/<br>にアクセスし, ページ内の Texas Instruments をクリックす<br>ると該当ページへジャンプできます。                                                                                                    |                                                                                                    |  |
|                             | WEB ページ内の以下欄の「Login」をクリックしてください。                                                                                                    |                                                                                                    |  |
|                             | Login         Texas Instruments         LM3S1968         µC/OS-II           LM3S2965         µC/OS-II V2.89         Included Processor           LM3S3748         EK-LM3S1968         EK-LM3S2965           LM3S8965         EK-LM3S8965         EK-LM3S8962           LM3S9B90         LM3S9B90         EK-LM3S1968 | EK-LM3S1968         IAR (EW)         2012/12/07           M3S3748         EK-LM3S2965 CAN         EK-LM3S3748 USB Host/Device         EK-LM3S6965 Ethernet           M3S9B90         EK-LM3S6965 Ethernet         EK-LM3S9B90 Ethernet + CAN         EK-LM3S9B90 Ethernet + OTG |  |

正誤表 キットで学ぶ!シリーズ No.O3 ARM チャレンジャー応用編 Texas Instruments 版

| ページ                       | 変更                                                                                                    |  |
|---------------------------|----------------------------------------------------------------------------------------------------|--|
| P23<br><b>v2.89</b>       | <ul> <li>既にアカウントをお持ちの方は、Username と<br/>Password を入力し「Log In」してください。</li> <li>アカウントが無い方は、「Register for a free<br/>account」をクリックして表示されるページに、<br/>必要事項を記入し登録する必要があります。</li> </ul>                                                                                                    |  |
|                           | ログイン後,表示される「①」をクリックしてダウンロードしてください。<br>① Texas Instruments LM3S1968 µC/OS-II µC/OS-II 2.89 Included Processors: EK-LM3S2965 CAN EK-LM3S2965 CAN EK-LM3S1968 EK-LM3S2965 EK-LM3S2965 EK-LM3S2965 EK-LM3S8962 EK-LM3S8962 EK-LM3S8965 EK-LM3S8962 EK-LM3S8965 EK-LM3S8962 EK-LM3S8965 EK-LM3S8965 EK-LM3S8969 Ethernet EK-LM3S9969 Ethernet + CAN EK-LM3S9B90 Ethernet + OTG |  |
| P23<br><mark>v2.89</mark> | <ul> <li>2 ダウンロードしたファイルは Zip 形式の圧縮ファイルです。<br/>解凍してご使用ください。</li> <li>3 ~ 6 の手順は不要となります。</li> <li>Micrium_L<br/>M3Sxxxx_<br/>uCOS-II.zip</li> </ul>                                                                                                    |  |
| P25<br>v2.89              | <ul> <li>os_cfig.h のコピーは、以下の赤文字部分のディレクトリ名が異なります。</li> <li>Micrium</li> <li>Software</li> <li>EvalBoards</li> <li>LuminaryMicro</li> <li>EK-LM3S6965-RevC</li> <li>IAR</li> <li>IAR</li> <li>BasicProject</li> <li>OS Os_cfg.h</li> </ul>                                                                                                    |  |
| P32<br><mark>v2.89</mark> | 5. os_cfg.h の修正<br>Web サーバの構築にあたり OS コンフィグの一部に修正が必要です。以下の <u>3ヵ所</u> を修正してください。<br>ワークスペースウィンドウから「os_cfg.h」をダブルクリックしてメインウィンドウに開きます。<br>34 行目 #define OS_DEBUG_EN 1u → 0u<br>43 行目 #define OS_MAX_FLAGS 5u → 10u<br>137 行目 #define OS_TMR_EN 1u → 0u                                                                                                    |  |

## 正誤表 キットで学ぶ!シリーズ No.O3 ARM チャレンジャー応用編 Texas Instruments 版

| ページ  | 誤                                                                   | ΤĒ                                                                               |
|------|---------------------------------------------------------------------|----------------------------------------------------------------------------------|
| P24  | 基本プロジェクトファイルのダウンロードリンク                                              |                                                                                  |
|      | http://www.adwin.com/elec/arm/sample.html                           | http://www.adwin.com/product/AKE-1101.html                                       |
|      | 上記の URL はリンク切れです。                                                   | 上記 URL の<br>タッシュート<br>リンクに「BasicProject」<br>ファイルが含まれています。                        |
| P36  | 2 コマ目<br>カテゴリ欄の「デバッガ」を選択後,「設定」<br>タブを選択し,「ドライバ」欄を「LMI FTDI」<br>に変更。 | カテゴリ欄の「デバッガ」を選択後,「設定」<br>タブを選択し,「ドライバ」欄を「 <mark>TI Stellaris</mark><br>FTDI」に変更。 |
| P36  | 4 コマ目<br>最後に,カテゴリ欄の「 <mark>LMI FTDI</mark> 」を選択。                    | 最後に,カテゴリ欄の「 <u>TI Stellaris FTDI</u> 」を<br>選択。                                   |
| P88  | 他に P93, 109, 118, 132, 143, 154<br>1 行目 <u>miacroSD</u>             | microSD                                                                          |
| P158 | 上から3行目<br>その他総裁については                                                | その他詳細については                                                                       |
|      |                                                                     |                                                                                  |